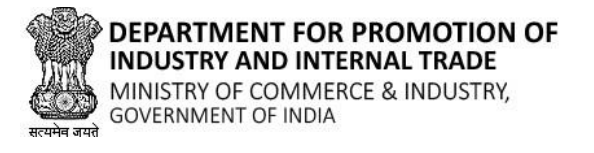

Department of Industry & Commerce, Government of Jammu And Kashmir

# NEW USER REGISTRATION GUIDE

New Central Sector Scheme for Industrial Development of Jammu & Kashmir

# **1. General information**

The Scheme has been notified on 19.2.2021 by the Department for Promotion of Industry & Internal Trade (DPIIT) to bring about radical transformation in the existing industrial ecosystem of J&K, thereby enabling Jammu and Kashmir to compete nationally with other leading industrially developed States/ UTs of the country. The Scheme aims to give fresh thrust to industry and services led development of J&K with emphasis on job creation, skill development and sustainable development by attracting new investment and nurturing the existing one. The scheme is for the duration of 2021-22 to 2036-37 with total financial out lay of Rs. 28,400 crore and envisages four types of incentives namely:

(I) Capital Investment Incentive(II) Capital Interest Subvention(III) GST Linked Incentive(IV) Working Capital Interest Subvention

# 2. Application stages (How to apply?)

To apply for the New Central Sector Scheme for Industrial Development of Jammu & Kashmir, user must follow the below stated guidelines.

## 2.1 Register as new user/Login to portal:

### Step 1:

Navigate to URL <u>https://jknis.dpiit.gov.in/</u> on your web browser.

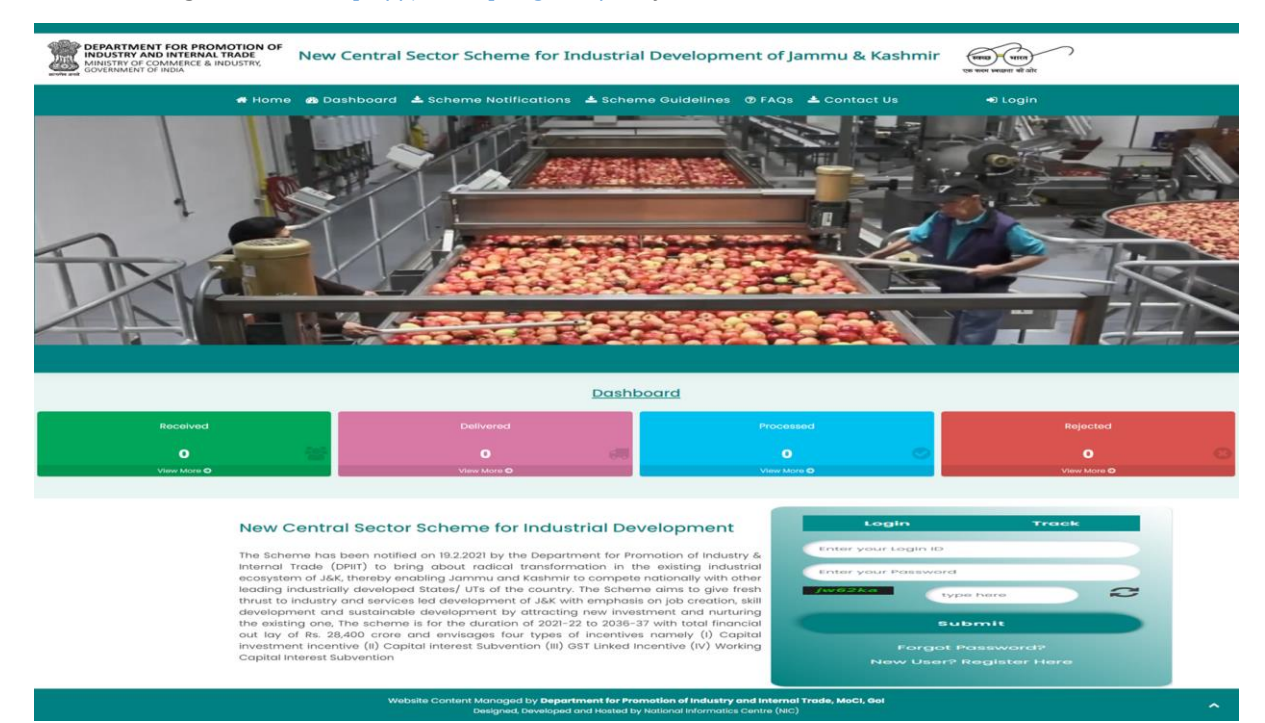

#### Step 2:

Click on Login button as highlighted below.

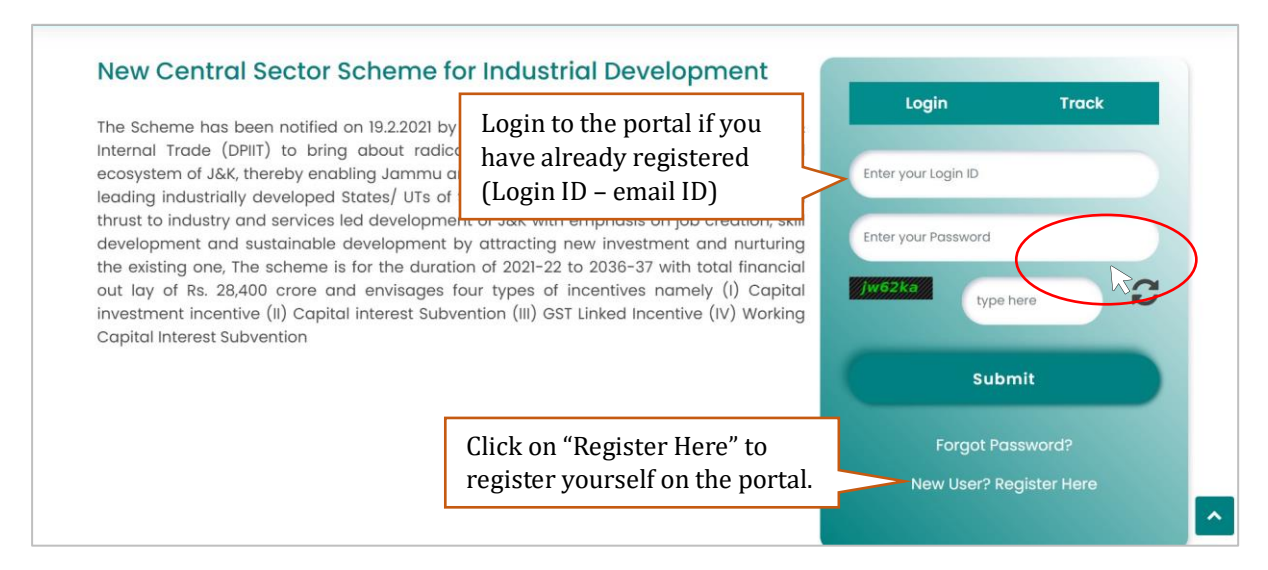

| Register yourself                            |                                                  |                                                                                                    |                  | Enter the details as required |
|----------------------------------------------|--------------------------------------------------|----------------------------------------------------------------------------------------------------|------------------|-------------------------------|
|                                              |                                                  |                                                                                                    |                  |                               |
| Email                                        | l ld *                                           |                                                                                                    |                  |                               |
| Enter a valid Email Address                  |                                                  |                                                                                                    |                  |                               |
| Mobil                                        | e No.                                            |                                                                                                    |                  |                               |
|                                              | +91                                              | Enter Mobile No.                                                                                    |                  |                               |
| Passv                                        | word 🚯 *                                         |                                                                                                    |                  |                               |
|                                              | Enter Your Password                              |                                                                                                    | S)               |                               |
| Pas<br>charac<br>upper<br>State <sup>2</sup> | ssword should<br>cter(*[@#\$%/<br>case letter (i | d be 8 to 15 characters with at least one<br>\&+=]), one numeric, one small case an<br>.e Abcd@123) | special<br>d one |                               |
| Select                                       |                                                  |                                                                                                    | ~                |                               |
|                                              |                                                  | 234517 t<br>Captcha<br>✓ SUBMIT                                                                     |                  |                               |

- Once submitted user will be asked to enter One Time Password (OTP) received on email and/or mobile number. Entering email detail is mandatory.
- > After entering OTP, user will be successfully registered on the portal
- After registration user can login to the portal using the registered credentials (email id and password).

Note:- To access detailed user guide, please login to the portal post successful user registration by following the above mentioned steps.